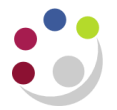

## **View Transaction Summaries**

The system keeps details of all the entries and transactions for any particular stock item.

In addition to viewing this information through the View Material Transactions screen, a summary of this information can be found in the new View Transaction Summaries screen.

| Responsibility: | CAPSA INV Senior Stores User Responsibility |
|-----------------|---------------------------------------------|
| Navigate:       | Transactions → View Transactions Summaries  |
|                 |                                             |

1. Once you have navigated above the *Summarize Transactions* screen will display.

| Summarize Transactions | s (KAA)                              |  |
|------------------------|--------------------------------------|--|
|                        |                                      |  |
| Dates                  | 09-DEC-2013 00:1 - 09-DEC-2013 23:4  |  |
| ltem                   | HCA0001                              |  |
| Description            | GLOVES - DOMESTIC BLUE INDUSTRIAL N  |  |
| Revision               | When querving on an item with either |  |
| UOM                    | Ea or Each as the UOM, ensure that   |  |
| Subinventory           | you delete it.                       |  |
| Locator                |                                      |  |
| Category Set           |                                      |  |
| Category               |                                      |  |
|                        |                                      |  |
|                        |                                      |  |
|                        | <u>C</u> lear Summarize              |  |
|                        |                                      |  |

- 2. The following fields can be completed:
  - **Dates:** The range of dates to include all inventory transactions.
  - **Item:** Input the stock item code and the description of the item will pull through.
- 3. Delete the UOM field if it populates with either Ea or Each.
- 4. Click **Summarise** and the Transaction Summaries screen for that item will display.

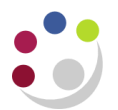

| 🗢 Transaction Summaries (KAA) 📃 🗖 |                       |             |                  |           |              |                |        |  |
|-----------------------------------|-----------------------|-------------|------------------|-----------|--------------|----------------|--------|--|
|                                   |                       |             |                  |           |              |                |        |  |
| Subinventory                      | Subinventory, Locator | Source Type | Transaction Type | Action    | Source / Tra | ansaction Type |        |  |
|                                   |                       |             |                  |           |              |                |        |  |
| Subinventory                      |                       | N           | et Qty           | Net Value | Net Volume   |                |        |  |
| ASSET                             |                       |             | 3                |           | 10.34        | 2              |        |  |
|                                   |                       |             |                  |           |              |                |        |  |
|                                   |                       |             |                  |           |              |                |        |  |
|                                   |                       |             |                  |           | Î            |                | 2      |  |
|                                   |                       |             |                  |           | 1            |                |        |  |
|                                   |                       |             |                  |           |              |                | 81     |  |
|                                   |                       |             |                  |           |              |                |        |  |
|                                   |                       |             |                  |           |              |                |        |  |
|                                   |                       |             |                  |           |              |                |        |  |
|                                   |                       |             |                  |           | ][           |                | -      |  |
|                                   |                       |             | 4                |           | -<br>        | Ð              | $\sim$ |  |
|                                   |                       |             |                  |           |              |                |        |  |
| — Totals ———                      |                       |             |                  |           |              |                |        |  |
|                                   |                       |             |                  | Quantity  | Value        | Volume         |        |  |
|                                   |                       |             | Total In         | 4         | 12           | 1              |        |  |
|                                   | Transaction           | Details     | Total Out        | 1         | 1.66         | 1              | _      |  |
|                                   |                       | )           | Net              | 3         | 10.34        |                |        |  |
|                                   |                       |             | 1461             |           |              |                |        |  |
|                                   |                       |             |                  |           |              |                |        |  |

- 5. Quantity and values will display for the item.
- 6. There are a couple of tabs that will provide you with more information:
  - Transaction Type: Shows total value and volume in and out as well as net value
  - o Action: Simply shows you the actions taken for that stock item
- 7. If you click on **Transaction Details** then drills back down into the actual list of transactions associated to that particular item.